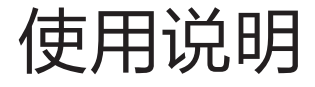

(产品以包装内实物为准)

## 3 使用说明

## 3.1 安装硬件

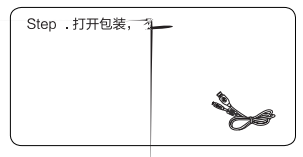

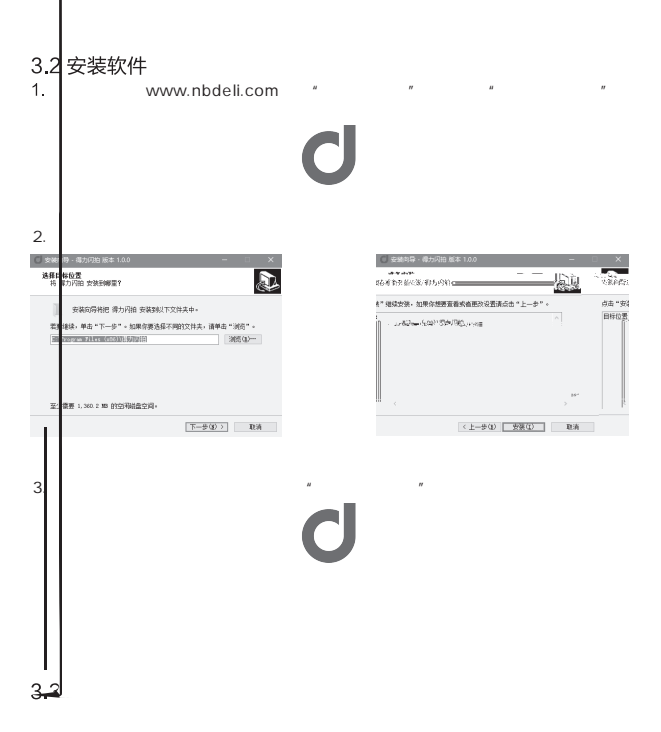

## 常见问题解答

| 友 |  |
|---|--|
|   |  |
|   |  |
|   |  |
|   |  |

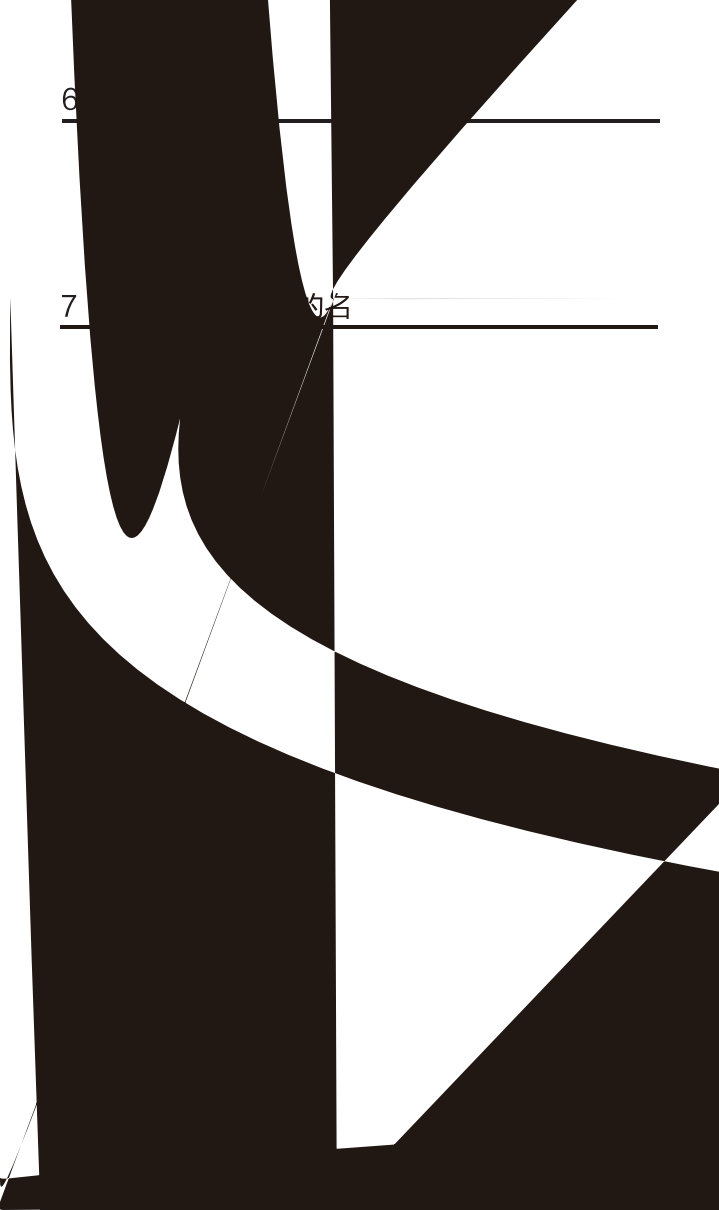

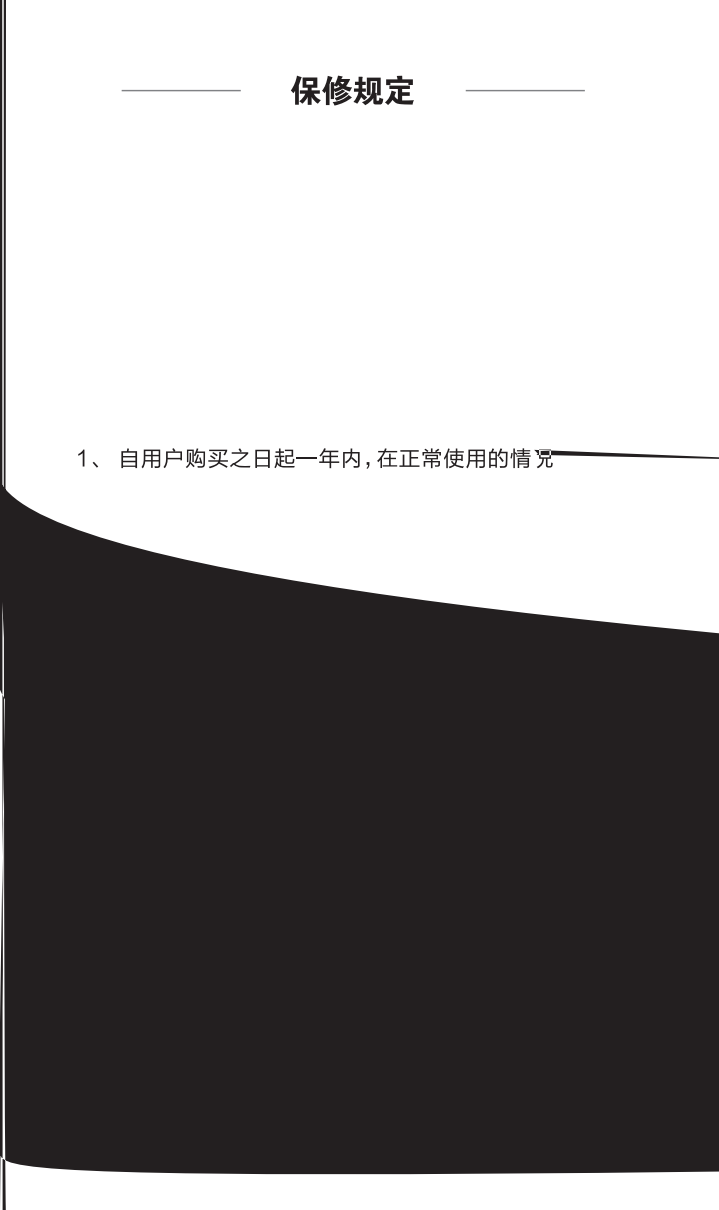

## 产品保修卡

| 商品信息            | 商品名称 |  |  |  | 出厂编号 | 뮥    |    |   |  |  |
|-----------------|------|--|--|--|------|------|----|---|--|--|
|                 |      |  |  |  | 生产日  | 期    |    |   |  |  |
| 客户<br>信息        |      |  |  |  |      |      | 联系 | 人 |  |  |
|                 |      |  |  |  |      | 联系电话 |    |   |  |  |
| 销售信             |      |  |  |  |      |      | 联系 | 人 |  |  |
|                 |      |  |  |  |      |      |    |   |  |  |
| 息               |      |  |  |  |      |      |    |   |  |  |
|                 |      |  |  |  |      |      |    |   |  |  |
| ·<br>维修.<br>记录. |      |  |  |  |      |      |    |   |  |  |
|                 |      |  |  |  |      |      |    |   |  |  |
|                 |      |  |  |  |      |      |    |   |  |  |
|                 |      |  |  |  |      |      |    |   |  |  |